## NF10724 — ANALYSE "HISTORIQUES"

Voir la carte de la fonctionnalité : A classer

L'analyse "**Historiques par mois**" figurant dans le dossier Analyses Originales / Historiques affiche les quantités vendues et mouvementées sur les 12 derniers mois à partir du mois de référence.

- Dans le gestionnaire d'analyses, sélectionner l'analyse "*Historiques par mois*" (Analyses > Gestionnaire d'analyses > Analyses originales > Dossier "Historiques" ):
- 🕒 Choix de l'analyse...

| Choix de l'analyse ou du rapport                                                                       | Paramètres                                                                                                    |                   |
|----------------------------------------------------------------------------------------------------|----------------------------------------------------------------------------------------------------|-------------------|
| A H A initial de rentação de de rapport                                                                | Filtre des modèles     Sélection de la date de référence :     Valorisation au matin de la date suivante :     Intervalle personnalisé     à la date de     31/05/2017     Premier jour de la semaine     Lundi     Années précédentes | Q Filtrer         |
| Notes sur le rapport sélectionné<br>Choisissez votre analyse ou votre rapport et<br>validez la fenêtre | Editer seulement le total Editer les lignes sans mouvement                                                                                                    |                   |
|                                                                                                    |                                                                                                    | Valider X Annuler |

Sélectionner le mois de valorisation et cocher si nécessaire les options "Editer seulement le total" et "Editer les lignes sans mouvement".

L'édition affiche les 12 derniers mois par rapport au mois de référence en colonne et présente en ligne les quantités :

- Vte = quantité vendue (qui ne comptabilise que les lignes de vente mises à jour contrairement à certaines analyses du gestionnaire d'analyses).
- Mvt = Somme (réceptions et ajustements + (transferts \* sens) + (ventes en gros \* sens)).